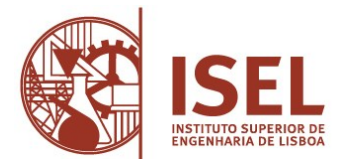

Guião de auto-registo

**Estudantes Internacionais** 

## Criar conta no Portal Académico do ISEL/IPL (NetPa)

- Criar o auto-registo no portal
  - Aceder ao portal académico (NetPa)
  - Clicar em "Entrar" (canto superior do lado direito)
  - Na janela de Autenticação clicar em "Registar"
  - Na janela de "AUTO-REGISTO", selecionar o perfil "Alunos" e inserir como dados institucionais o seu código de aluno e o nome do seu curso
    Clicar sobre o texto "Código Curso" e selecionar na listagem de cursos o seu curso.
  - Depois clicar em "Seguinte"
  - Na janela de "PERGUNTAS DE VALIDAÇÃO" introduzir os dados solicitados e clicar em "Seguinte"
  - Depois é-lhe disponibilizada a sua identificação de utilizador e a palavra-chave de acesso ao NetPa Guardar estes dados num documento .txt, .doc ou em fotografia.

## Informações importantes:

1 - A **inscrição às unidades curriculares (UC)** e respetivas **turmas**, é **obrigatória**, para a frequência das mesmas, e será realizada através do NetPa, de acordo com os prazos definidos no <u>calendário académico</u> e <u>calendário dos atos académicos</u>. (colocar link de 24/25). Para realizar esta inscrição deve ter a situação financeira regularizada. Os pagamentos realizados com dados retirados do portal NetPa ficam disponíveis automaticamente. Pode verificar os itens em dívida no NetPa através do menu "PAGAMENTOS" > "Valores Dívida". Relativamente a este procedimento, as instruções podem ser consultadas no <u>Guião de inscrição a unidades curriculares (geral)</u>

2 -Todas as informações de âmbito académico (calendário escolar, horários, etc.) encontram-se na página <u>Informações Académicas</u>. Toda a gestão académica do ISEL (inscrições, pagamento de propinas, consulta de notas, requisição de documentos e a submissão de requerimentos) é realizada através do Netpa. Para questões adicionais, pode contactar o Serviço de Gestão Académica e Apoio ao Estudante através dos e-mails: <u>licenciaturas@isel.pt</u> e <u>mestrados@isel.pt</u> ou pessoalmente (Piso 0 - Edifício A). <u>https://www.isel.pt/servicos/servico-de-gestao-academica-e-apoio-ao-estudante</u>

3 - O seu e-mail institucional será <u>AXXXXX@alunos.isel.pt</u> (XXXXX é o número de aluno). O mesmo será criado após validação do pagamento dos itens relativos à matrícula, tais como: o seguro escolar, a taxa de inscrição, e a 1.ª prestação do valor anual da propina. A password será enviada por e-mail, para o seu e-mail de contacto pessoal, que indicou no momento da candidatura, ou por SMS se tiver indicado um contato de telemóvel português.

Este e-mail institucional é onde irá receber toda a informação oficial do ISEL que se relacione com o percurso académico. É também através deste e-mail que deverá contactar sempre os diversos serviços do ISEL e os professores.